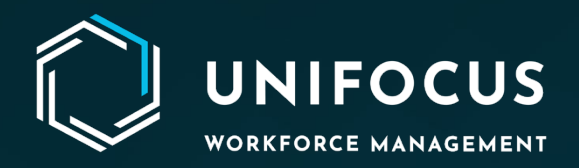

# **Release Document**

# Housekeeping Configuration Revamp, Rebranding, and Maintenance Enhancement

July 2023

972.512.5000 | www.unifocus.com | info@unifocus.com

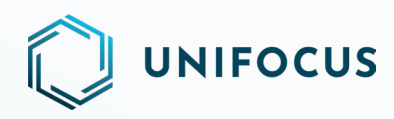

# WHAT'S NEW?

This update provides even more robust translation capabilities in Housekeeping so that you can easily translate content within the software to any licensed language, making it more accessible for users in different languages.

You can now access the Housekeeping *Translation Manager* from the system configuration. To access the Translation Manager, go to the settings section within the configurations module and click the Translation Manager option. From there, you can access all the functionality and features of the Translation Manager, including the Translate screen, Search, Filter, Save, Reset, and Multi Property options.

# FEATURES AND ENHANCEMENTS

# **CONFIGURATION TRANSLATIONS**

| Configuration   v0.1 - Alpha | Transla              | ation Manager        | Housekeeping Coordinator - Housekeeping |
|------------------------------|----------------------|----------------------|-----------------------------------------|
| Housekeeping × 👻             | User Group Name 👻 🝸  | Search 💌             | Reset                                   |
| English                      | Chinese/ <b>中文</b>   | Portuguese/português | Ukrainian/українська                    |
| Mid Floor                    | Translation Required | Translation Required | Translation Required                    |
| Western II                   | Translation Required | Translation Required | Translation Required                    |
| Ground F                     | Translation Required | Translation Required | Translation Required                    |
| Ist Upper                    | Translation Required | Translation Required | Translation Required                    |
| HK Group                     | 新集團                  | Novo grupo           | Нова група                              |
| North Wing                   | 暫定的                  | Translation Required | Translation Required                    |
|                              |                      |                      |                                         |
| 1-6 of 6   < < > >           |                      |                      |                                         |

The Translation Manager includes Housekeeping configuration translations.

#### **Housekeeping Translation Manager Screen**

You can use the Translation Manager to directly translate the Housekeeping configuration. The Translation Manager makes it easy for you to manage and translate content, providing a comprehensive view of all the licensed languages available in the system. The filter and search options allow you to easily find and translate the specific content you need, making the translation process more efficient and effective.

**Module and Translation selection box**—To translate the Housekeeping configuration, select the Housekeeping option from the module drop-down menu, and the Housekeeping

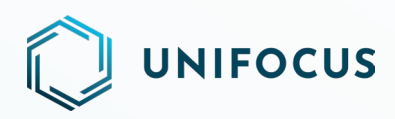

translations will be available in the Translations drop-down menu. Select the translation you want to accomplish and then follow the same procedure that you used to translate the system configuration.

#### KNOWCROSS

Platform Configuration | v0.1 - Alpha

| ¢° | Unifocus | ▼ Housekeeping × ▼ | Translations                 | <b>T</b> |
|----|----------|--------------------|------------------------------|----------|
| ×  | English  | Chinese/ <b>中文</b> | Room Type · · Section Name . | Jguês    |
| 6  |          |                    | User Group Name              |          |
| 9  |          |                    |                              |          |
|    |          |                    |                              |          |
| !  |          |                    |                              |          |

The Housekeeping Translation Manager will have the below translations:

| MODULE       | TRANSLATIONS    |
|--------------|-----------------|
|              | Room Type       |
| Housekeeping | Section Name    |
|              | User Group Name |

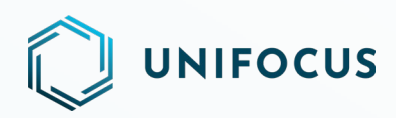

# **UNIFIED BRANDING - ICONS, COLOR THEMES, AND LOGOS**

We are excited to announce the release of our first rebranding phase, which includes unified icons across our Operation suite, along with new colors and logos in Housekeeping and Inspection web apps.

|     | UNIFC          | ocus                   |          |        |          |    |                 |                   |         |            | Task Sł | n <b>eet E</b><br>Demo | ditor      |           |         | e      | Monda | s User<br><b>y, July 1</b> | 7, 2023 6:06 PM | i |      | ۲  |
|-----|----------------|------------------------|----------|--------|----------|----|-----------------|-------------------|---------|------------|---------|------------------------|------------|-----------|---------|--------|-------|----------------------------|-----------------|---|------|----|
| Ô   | 🗆 Ali          | Show                   | Selected | (0/6)  | Create 🗸 | ľ  | asksheet        | ✓ Tas             | ik 🕶 🗍  | Assign Sta | ff 1    | <b>T</b>               | Task sheet | :#/attend | ant     | Room # |       | ٩                          | Sort By 🐱       | C | Undo | a, |
| -   | • 13-<br>8 UAT | <b>Jul-2023/</b><br>70 | 1        |        |          |    | ! 14-J<br>&     | ul-2023/1         | 1       |            |         |                        | ! 14-<br>8 | Jul-2023/ | 1.010   |        |       |                            |                 |   |      |    |
| E1  | # •            | FO                     | Cr       | VIP    | тт       |    | #•              | FO                | Cr      | VIP        | TT      |                        | #•         | FO        | Cr      | VIP    | тт    |                            |                 |   |      |    |
| _   | 1001           | 000                    | 0.00     | VIP1   | Stayo    | *  | 1006            | IVAC              | 0.00    |            | FC      | -                      | 1006       | IVAC      | 0.00    |        | FC    | *                          |                 |   |      |    |
| -   | 1006           | IVAC                   | 0.00     |        | FC       |    |                 |                   |         |            |         |                        |            |           |         |        |       |                            |                 |   |      |    |
| 0   |                |                        |          |        |          |    |                 |                   |         |            |         |                        |            |           |         |        |       |                            |                 |   |      |    |
| Êo  |                |                        |          |        |          |    |                 |                   |         |            |         |                        |            |           |         |        |       |                            |                 |   |      |    |
|     |                |                        |          |        |          | Ŧ  |                 |                   |         |            |         |                        |            |           |         |        |       | ~                          |                 |   |      |    |
|     | Seq : 0        | 0601 to 170            | 0        |        | 2   0    | 10 | Seq :           |                   |         |            | 1       | 010                    | Seq :      |           |         |        | 1     | 0   0                      |                 |   |      |    |
| ГГ. | Room           | s:2                    | Credits  | : 0.00 | Floors   | :1 | Rooms           | :1                | Credits | : 0.00     | Floor   | rs : 1                 | Room       | s : 1     | Credits | : 0.00 | Floor | s : 1                      |                 |   |      |    |
|     | • 13-<br>8 UAT | <b>Jul-2023</b> /      | 2        |        |          |    | • 13-J<br>8 UAT | <b>ul-2023/</b> 3 | 3       |            |         |                        | ! 13-<br>8 | Jul-2023/ | 4       |        |       |                            |                 |   |      |    |

## New Task Sheet Editor Screen

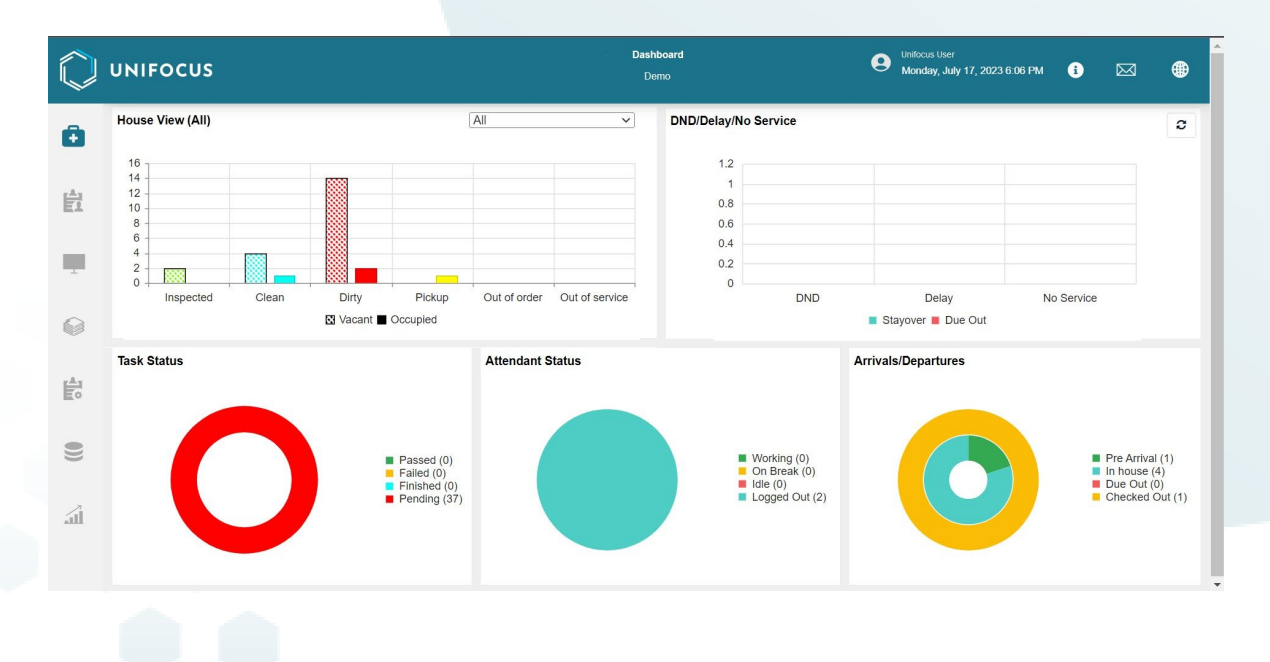

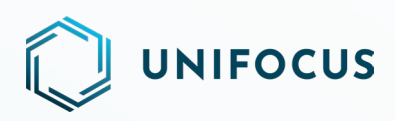

| $\bigcirc$ | UNIFOCUS         |          |                  |                  | Lo          | st & Found<br>Demo |                  | O Unifocus User<br>Monday, July 17 | , 2023 6:06 PM |               |
|------------|------------------|----------|------------------|------------------|-------------|--------------------|------------------|------------------------------------|----------------|---------------|
| Ð          | + New Item       |          |                  | Status           | All Open    | • 01-06-2023       | <b>—</b> 17-07-: | 2023 🗊 Today                       | 2              | Search        |
|            | Reference Number | Status   | Location         | Guest Name       | Category    | Item               | Quantity         | Reported On                        | Reported By    | Remarks       |
| Ħ          | 121953           | Reported | L1CR - Carpet    |                  | Medicine    | Item3              | 1                | 06-06-2023 14:22                   | Test User11    | R3 *          |
|            | 121955           | Reported | L1 - Curate Rest |                  | Clothing    | Shirt              | 1                | 06-06-2023 15:58                   | Test' User2    | Shirt Comment |
|            | 121956           | Reported | L1CR - Ceiling   |                  | Medicine    | M1                 | 1                | 07-06-2023 08:11                   | Test User11    | RM1           |
|            | 121958           | Reported | L1CR - Ceiling   |                  | Medicine    | Med                | 1                | 14-06-2023 11:07                   | Test User11    | M1            |
| 0          | 121959           | Reported | L1CR - Carpet    |                  | Currency    | Hvy image          | 1                | 14-06-2023 11:15                   | Test User11    | HII           |
| ~          | 121960           | Reported | B1SS - Air vent  |                  | Electronics | iPhone             | 1                | 16-06-2023 00:45                   | Frank Gambino  | Test          |
|            | 121961           | Reported | B1SS - Staircase |                  | Jewellery   | watch              | 1                | 16-06-2023 00:48                   | Frank Gambino  | smart watch   |
| Eo         | 121967           | Reported | 1106             | xyzOct 31 2022 3 | Currency    | xcvbnm             | 43               | 12-07-2023 14:41                   | UAT 71         |               |
| 0))        |                  |          |                  |                  |             |                    |                  |                                    |                |               |
| Ш          |                  |          |                  |                  |             |                    |                  |                                    |                | *             |

| $\bigcirc$ | UNIFOCUS               |                          | Linen (<br>De      | Console<br>mo   | Unifocus User<br>Monday, July 17, 2023 6: | 06 PM 🚺 🖂 🌐 |
|------------|------------------------|--------------------------|--------------------|-----------------|-------------------------------------------|-------------|
| Ð          | From 17-07-2023 🛅 To 1 | 7-07-2023 🗊 None selecte | ∋d ← Show datewise | Run Clear       | 값 Expor                                   | t Search    |
| 台          | Item                   | Soiled count             | Damaged count      | Sent to laundry | Received from laundry                     | Discrepancy |
|            | Bath Mat               | 0                        | 0                  | 0               | 0                                         | 0           |
| 1          | Bath Rug               | 0                        | 0                  | 0               | 0                                         | 0           |
|            | Bath Towel             | 0                        | 0                  | 0               | 0                                         | 0           |
|            | Bathrobe               | 0                        | 0                  | 0               | 0                                         | 0           |
| ~          | Bedsheet -K            | 0                        | 0                  | 0               | 0                                         | 0           |
| -          | Bedsheet -Q            | 0                        | 0                  | 0               | 0                                         | 0           |
| Eo         | Bedsheet -S            | 0                        | 0                  | 0               | 0                                         | 0           |
|            | Bedsheet -Sk           | 0                        | 0                  | 0               | 0                                         | 0           |
| 9          | Duvet Cover -K         | 0                        | 0                  | 0               | 0                                         | 0           |
|            | Duvet Cover -Q         | 0                        | 0                  | 0               | 0                                         | 0           |
| 4          | Duvet Cover -Sk        | 0                        | 0                  | 0               | 0                                         | 0           |
| AUL        | Duvet Cover-S          | 0                        | 0                  | 0               | 0                                         | 0           |
|            | Duvet Insert -K        | 0                        | 0                  | 0               | 0                                         | 0           |
|            | - ·· · · ·             |                          | -                  | -               | -                                         | •           |

Examples of unified screens

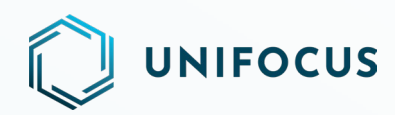

## **EXTENDED PARK FUNCTIONALITY**

The new release introduces a web and mobile application feature that enables users to park work orders (WOs) using multiple options, which include the following:

**Assign to Same Staff** —When selected, the software reopens the parked WO and automatically assigns it to the same staff member who initially parked the WO. This option is selected by default.

**Manual Assignment**—With this option, you can manually assign the WO to another technician. The software reopens the parked WO, and you can select a different technician to whom the WO should be assigned.

**Note**: For manual assignment, the software displays users mapped under whitelisted departments.

| Staff not available |            |       | × • |
|---------------------|------------|-------|-----|
| eopen on            | 24/07/2023 | 12:28 | S   |
| Remarks             |            |       |     |
|                     |            |       |     |
|                     |            |       |     |

In both cases, whether the WO is assigned to the same staff or manually reassigned to another technician, the software reopens the parked WO in the assigned state.

#### Introduction of repark functionality

With this enhancement, you can *repark* existing parked WOs. When you select the Repark option, the software displays a dialog box with the following details to be filled:

• Park reason

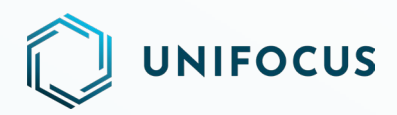

- Reopen On
- Remarks
- Assign to Same Staff
- Manual Assignment

After providing the necessary information in the above fields, you can repark the existing parked WO.

**Note**: After reparking the existing parked WO, the software updates the new date under Parked Reopen Date, reflecting the most recent repark date.

| Priority                                             | #2023-5963 - Wake Up Call - Request<br>0328 - Twin BedRoom Wall | : ×                          |
|------------------------------------------------------|-----------------------------------------------------------------|------------------------------|
| Normal<br>Reg Remarks<br>Scheduled Call:Test prod is | ssue 2                                                          | Start                        |
| Last Remarks<br>Scheduled Call:Test prod is          | ssue 2                                                          | Repark                       |
| Property code<br>Uinfocus                            | Location<br>0328 - Twin BedR                                    | Assign To<br>100             |
| Description<br>Wake Up Call - Request                | WO Type                                                         | Print WO                     |
| Techniclan<br>abc27207 def27207                      | Reported by                                                     | Add Notes<br>Add Attachments |
| Parked Reopen Date 11/07/2023 15:01                  | Job Number<br>107 <u>(New Details</u> )                         |                              |
| Due Date<br>26/05/2023 16:02                         |                                                                 |                              |
| Completed On                                         | Completed By                                                    |                              |
| Last Modified On<br>11/07/2023 14:51                 | Last Modified By<br>TestUser SM3                                |                              |
| Overview Ch                                          | ecklists Asset                                                  | History Approval             |

# **PRIORITY WORK ORDER**

#### User journey

The new release focuses on prioritizing WOs and providing a clear view of their priority levels on the WO Console. You can access this enhancement in both the web and mobile applications.

For Ad Hoc WOs, a new Priority field has been added to the New WO screen. You can easily set the priority of a WO by selecting from the available options in a drop-down list, which includes Extra Urgent, Urgent, and Normal priorities.

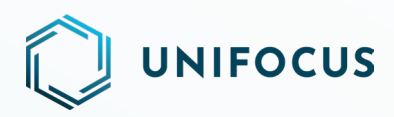

Once you specify the priority, the WO Console displays the WOs with a corresponding priority icon, making it easy to identify their urgency.

#### Notes:

- The Priority field is optional. If you choose to not provide a value, the software considers the priority of the WO to be Normal.
- Once a WO is created, you cannot modify its priority.

| Unifocus        |     |
|-----------------|-----|
| Location*       | *   |
| Asset Category  | ×   |
| Asset           | ÷   |
| WO Description* | •   |
| Normat          | *   |
| Normal          |     |
| Urgent          |     |
| Xtra Urgent     |     |
| Corrective      | × * |
|                 |     |

For Service WOs, priorities are already mapped to each job description as per the current process. When you create a job with an Extra Urgent, Urgent, or Normal priority in the Service application, the same priority will be assigned to the corresponding WO in the Maintenance application.

If any job description is selected with a predefined priority labeled as *Crisis*, the same priority will be reflected in the Maintenance application.

For Planned Maintenance (PM) WOs, the priority will be automatically set as Normal from the backend, and you will not have the option to assign any other priorities to these WOs.

#### **Changes on WO Console**

A new Priority field has been introduced to display the priority of the WOs. On the WO Console, you can view priority WOs with different icons.

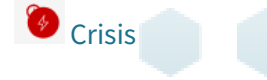

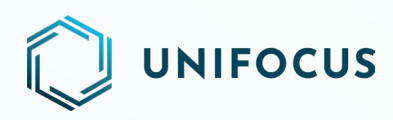

Extra Urgent

Urgent

**Normal** 

The sorting options include the Priority field. If you sort based on priority, the software displays the WOs in the following order: Crisis, Extra Urgent, Urgent, and Normal.

Note: The default sorting is based on the updated date/time (current default).

|   | 13752          | 0 10821                    | <b>2</b> 71 | 95                 | 59 | • 3                                                        | All |    | Unifocus 🔻        | <b>n</b> -          | Y Search            | *                   | Priority            |                       | • •          |                 |                 | C |
|---|----------------|----------------------------|-------------|--------------------|----|------------------------------------------------------------|-----|----|-------------------|---------------------|---------------------|---------------------|---------------------|-----------------------|--------------|-----------------|-----------------|---|
|   | wo#            | Asset                      | đ.          | Location           |    | WO<br>Description                                          | 6   | :© | Technician        | Created On          | Started On          | Completed On        | Due Date            | Parked<br>Reopen Date | WO Type      | Skill           | Department      |   |
|   | #2023-<br>6270 |                            | 1           | 0305               | •  | Identity<br>Fire Alarm<br>Activated -<br>Dm To<br>Identity |     | •  | TestUser Sm4      | 18/07/2023<br>16:09 | 18/07/2023<br>16:15 | 18/07/2023<br>16:15 | 18/07/2023<br>16:29 |                       | Know Service | Duty<br>Manager | Front<br>Office |   |
|   | #2023-<br>6209 | ,as<br>,smd                |             | 0303 -<br>Bathroom |    | Air Con - Bad<br>Smell                                     |     | :0 | abc27268 def27268 | 05/07/2023<br>13:45 |                     |                     | 05/07/2023<br>23:58 |                       | Corrective   | Maximo          | FM&E            |   |
|   | #2023-<br>6220 | 1.1 Assets<br>1.1 Assets   | -           | 0316               | •  | Air Con -<br>Leaking                                       | 0   | :0 | abc27186 def27186 | 09/07/2023<br>17:24 | 09/07/2023<br>17:25 |                     | 28/07/2023<br>23:58 | 09/07/2023<br>17:37   | Corrective   | Maximo          | FM&E            |   |
|   | #2023-<br>6230 | 1. Asset                   | 12-1        | 0417               | •  | tescb23456                                                 |     | :0 |                   | 09/07/2023<br>18:27 |                     |                     | 09/07/2023<br>18:27 |                       | Corrective   | BCC             | Butler          |   |
|   | #2023-<br>6248 | new<br>123456<br>New124567 |             |                    | •  | Air Con -<br>Condensation                                  |     | :0 | System            | 11/07/2023<br>01:42 |                     |                     | 11/07/2023<br>23:58 | 11/07/2023<br>15:52   | Corrective   | Maximo          | FM&E            |   |
|   | #2023-<br>6224 |                            | -           | 1018               | •  | Ceiling - Got<br>Hole                                      |     | :0 | abc27200 def27200 | 09/07/2023<br>17:33 |                     |                     | 09/07/2023<br>18:03 | 10/07/2023<br>16:01   | Know Service | Maximo          | FM&E            |   |
|   | #2023-<br>6208 | ,as<br>,smd                |             | 0303 -<br>Bathroom | •  | Air Con -<br>Condensation                                  |     | :0 | Test user456      | 05/07/2023<br>11:56 | 11/07/2023<br>22:01 |                     | 05/07/2023<br>23:58 |                       | Corrective   | Maximo          | FM&E            |   |
|   | #2023-<br>6211 |                            | -           | 1018               | •  | Floor - Carpet<br>Discolored                               |     | :0 | abc27200 def27200 | 05/07/2023<br>16:36 |                     |                     | 05/07/2023<br>17:06 | 10/07/2023<br>16:12   | Know Service | Maximo          | FM&E            |   |
|   | #2023-<br>6229 | 1.1 Assets<br>1.1 Assets   | -           | 0316               | •  | tescb23456                                                 |     | ÷O | abc27207 def27207 | 09/07/2023<br>18:26 |                     |                     | 09/07/2023<br>18:26 | 10/07/2023<br>13:39   | Corrective   | BCC             | Butler          |   |
| _ | *****          | Brush                      |             |                    |    | Painting                                                   | 6   | :0 |                   | 19/01/2021          |                     |                     | 19/01/2021          |                       | Descention   | Butler          | Dealer (        |   |

# **ACTION REASONS MAPPING**

## User journey

In the new release, you can perform one-on-one mapping for action reasons, a requirement for maintenance jobs in the Service application using the frontend.

A new field called *Service Reason Action* has been introduced to the existing Action Reasons screen under system configuration. This Service Reason Action field appears on the left side of the screen, allowing you to map one-on-one reasons while adding new reasons for the Maintenance application.

When users select specific reasons like Close, Park, and Reassign, the software displays only the service reasons relevant to that type in the Service Reason Action field. If you include a mapping while adding a reason, the software displays the mapping on the right side of the screen along with the added action reason.

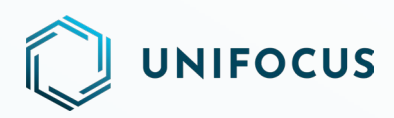

For existing properties, you can create mappings from the right side of the screen. By clicking the Edit field, you can select existing service reasons from a drop-down menu. Once selected, the software adds the mapping to the database. The following scenarios apply in this context:

- If there is no synchronization between Service action reasons and Maintenance action reasons, the software displays a warning message "No reason sync on Service jobs" while working on the WO.
- If you do not perform one-on-one mapping for action reasons, the software selects the default reason stored in database.
- If you perform one-on-one mapping for action reasons, the software selects the Service correspondent action reason mapped against Maintenance reason.

| KNOW<br>Platform Cor | CRDSS Action Reas          | ons |                       |                |                              | 0 | Testuser sm2<br>Bellman - Butle |
|----------------------|----------------------------|-----|-----------------------|----------------|------------------------------|---|---------------------------------|
| \$                   | Search +                   |     |                       |                |                              |   |                                 |
| *                    | Action Reasons 👔           | c   | lose Reason(s)        | Park Reason(s) | Reassign Reason(s)           |   |                                 |
|                      | New Reason Description     |     | Reason Description    |                | Service Reason Description   |   | Actions                         |
| 3                    | Add New Reason Description |     | job done              | 1              | Other call closing reason    | - |                                 |
|                      | Action Reason Type         |     |                       |                |                              |   |                                 |
| $\land$              | Close 👻                    |     | Test Close reason_CHN | _Edit English  | NA                           | * |                                 |
| 124                  | Service Reason Type        |     | close1                | 1              | NA                           | • |                                 |
| Ū                    | Service Reason Type 👻      |     | test5                 | 1              | NA                           | • |                                 |
|                      | Default Reason             |     | test4                 | 1              | NA                           | * |                                 |
|                      | Add Reason                 | 0   | Test 2                | 1              | 4. Other Call Closing Reason | • |                                 |
|                      |                            | 0   | Test 11               | 1              | 4. Other Call Closing Reason | • |                                 |
|                      |                            |     | Work denied           | 1              | NA                           | • |                                 |
|                      |                            |     | Incorrect WO          | 1              | NA                           | • |                                 |
|                      |                            |     | WO complete           | T              | NA                           | • |                                 |
| ۵                    |                            |     |                       |                |                              |   |                                 |

# **EMAIL ALERTS**

#### User journey

The upcoming update enables users to receive email notifications for customized alerts. Users can set up these alerts on the User Group screen within the Maintenance application.

Process to activate email alerts:

#### For new users

- During the creation of a new user, the admin must select the Email checkbox under the device section.
- Provide the designated email address where the notifications should be delivered.

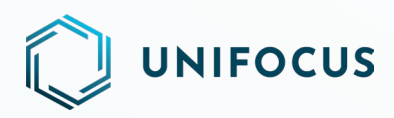

#### For existing users

- Locate the user on the User Console and click the Edit field.
- Within the edit interface, the admin can activate the Email checkbox under the device section.
- Provide the designated email address where the notifications should be delivered.

|                    | First Name*<br>AKansha         | Lad Norma<br>Gupta   |      | Desig | nation*    | elminiae :   |                                    |                      | ×   |
|--------------------|--------------------------------|----------------------|------|-------|------------|--------------|------------------------------------|----------------------|-----|
|                    | Professori I annuala 1         |                      |      | Dente | elanare *  | Paritie      |                                    |                      |     |
|                    | English                        |                      | × •  | Fre   | ont Office |              |                                    |                      | ×   |
| un Nume*<br>kansha |                                | Passard"<br>         | ø    | Acce  | unt Expiry | y Date       | ð ×                                | Password Expiry Date | t × |
| Service Staff      |                                | Password Auto Expire |      |       | ) Change   | Password     |                                    | Admin User           |     |
| hare Property      | Role                           |                      |      |       | Device     | Туре         | Details                            |                      |     |
| - Unifocus         | ALI Role                       |                      | × •  | 0     | Q          | PC           |                                    |                      |     |
| Unifocus 1         | EH - FM&E - Assistant Engineer |                      | × •  |       | ۲          | Email        | twee,<br>akansha.xxxx@unifocus.com |                      |     |
| Unifocus 2         | All Role                       |                      | × •] |       |            | SMS          | \$85                               |                      |     |
|                    |                                |                      |      | 0     | ۵          | Mobile App   |                                    |                      |     |
|                    |                                |                      |      |       |            | Glitch Email | DH/L                               |                      |     |

After setting the email address for the user and adding them to the user group, the software automatically sends notifications for the configured alerts via email.

**Note**: The email alerts feature exclusively applies to data centers located in the European Union (EU), Singapore (SG), and the United States (US).

# **HELP US IMPROVE**

We value your input and want to hear from you! As we continue to enhance Unifocus products, we invite you to share your questions, suggestions, and feedback with us. If you have any thoughts or ideas on how we can improve our products, please don't hesitate to reach out to us at <u>product@unifocus.com</u>.